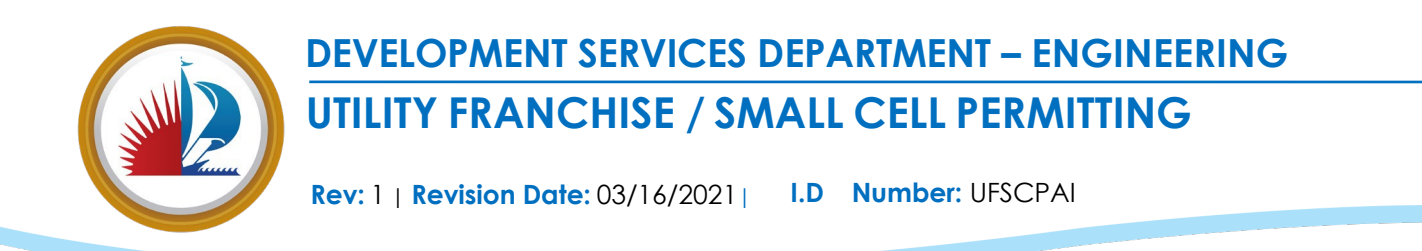

### UTILITY FRANCHISE / SMALL CELL PERMIT APPLICATION INSTRUCTIONS

#### **REGISTER ACCOUNT AND/OR LOGIN**

Must be a Registered User of LauderBuild to apply for a permit.

• Not Yet Registered? <u>REGISTER Here</u>: → <u>ACCOUNT REGISTRATION</u>

#### RENEW / REGISTER a LICENSED PROFESSIONAL: LAUDERBUILD FAQ Page

#### **APPLY FOR PERMIT ONLINE**

- 1. REGISTERED USERS: <u>LOGIN</u> to  $\rightarrow$  <u>LauderBuild</u>.
- 2. Choose 'NEW APPLICATION' and then 'PERMITS/ENGINEERING'.

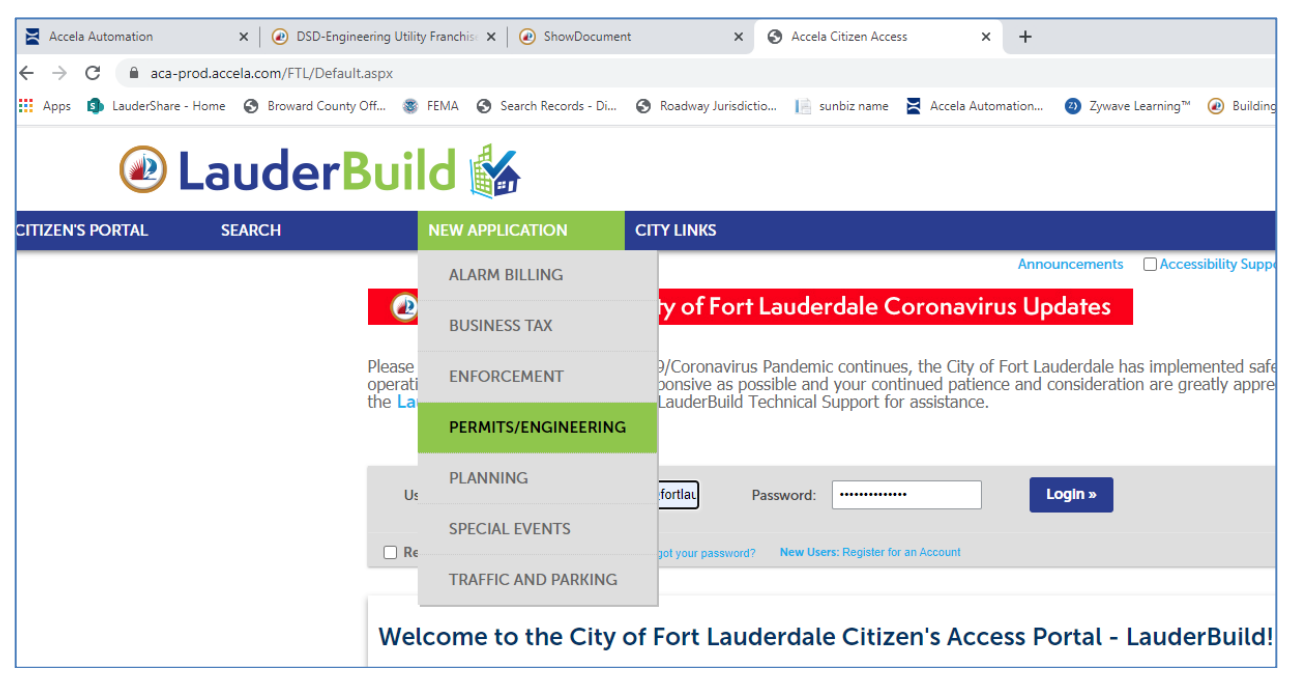

3. Read Terms and check Read, if accepted, then Continue.

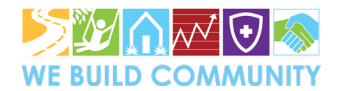

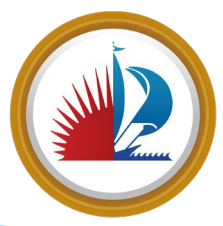

# DEVELOPMENT SERVICES DEPARTMENT – ENGINEERING UTILITY FRANCHISE / SMALL CELL PERMITTING

Rev: 1 | Revision Date: 03/16/2021 | I.D Number: UFSCPAI

4. Select **Record Type** '**Right of Way**' and Expand List with arrow, then choose Radio Button for '**Utility Franchise Permit**' and then Continue.

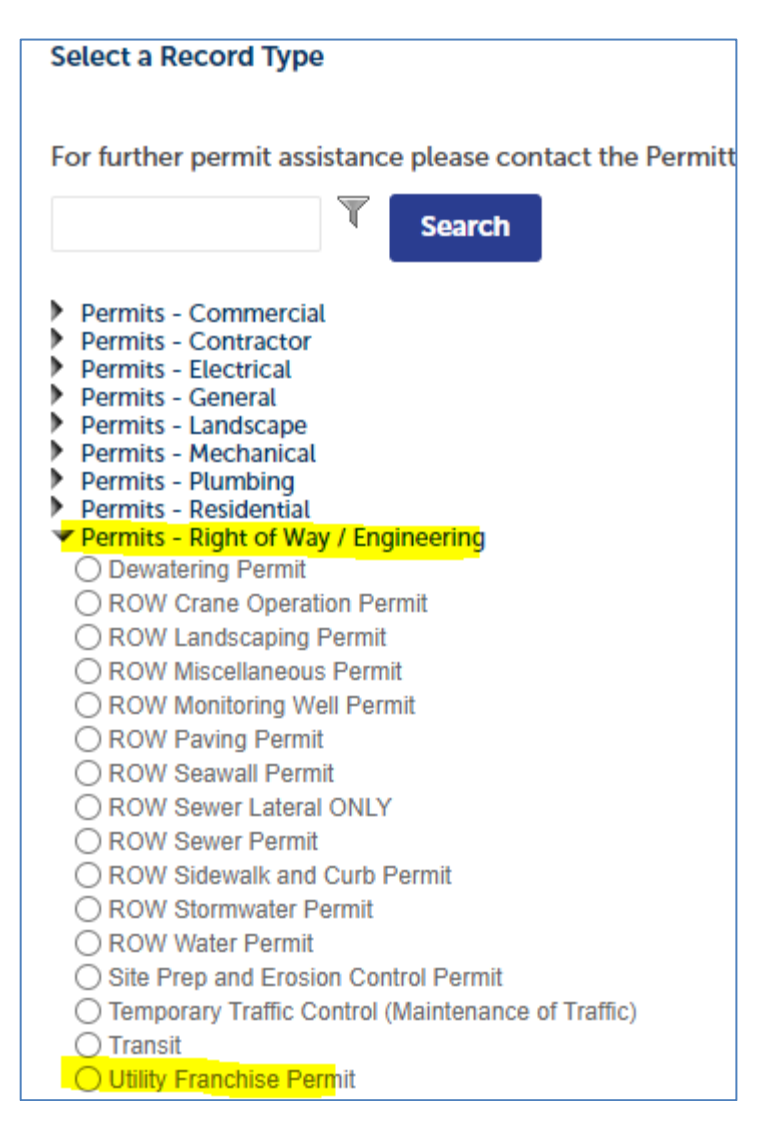

### APPLICATION FORM GUIDE FOLLOWS:

**STEP 1** CONTACT info for **APPLICANT** - Choose Radio Button and Click 'SELECT' at Bottom of Window.

**STEP 1b** CONTACT info for **CONTRACTORS** - Choose '**Look Up**' to Search for pre-Registered Licensed Professional (LP) and Select Radio Button for appropriate Licensed Professional and Click 'SELECT' at Bottom of Window. \*\* Licensed Professional MUST BE PRE-REGISTERED <u>OR</u> Choose TBD for UAO Company acting as own Contractor \*\*

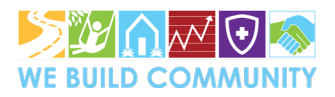

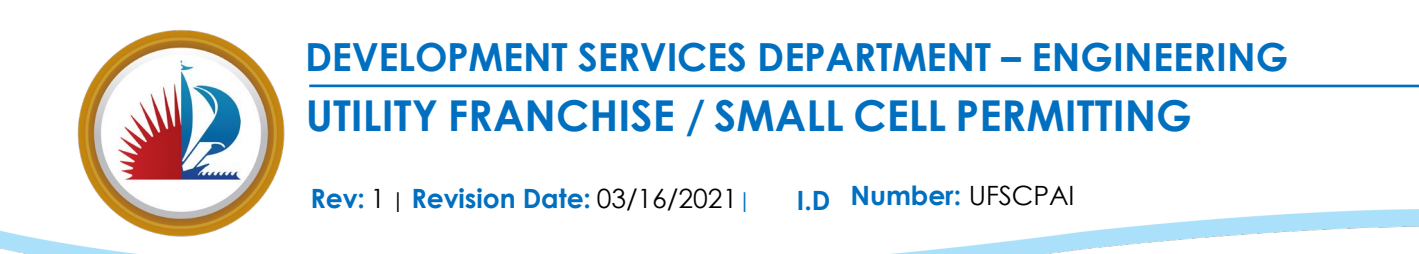

STEP 2 PERMIT info – Required Fields are designated with a Red Asterix (\*). Select appropriate Radio Buttons and Enter ALL required/known information.

| Petail Information                                                                                                    |
|----------------------------------------------------------------------------------------------------|
| Please provide a Project Name of your choosing. Also provide a Project Description summarizing your project and any relevant information that will allow staff to evaluate this application.                                                                                                    |
| * Project Name:                                                                                                    |
|                                                                                                    |
| * Project Description:                                                                                                    |
|                                                                                                    |
| h in the second second s |

| Custom Fields                                                                                                    |                                                                                                    |
|----------------------------------------------------------------------------------------------------|----------------------------------------------------------------------------------------------------|
| GENERAL                                                                                                    |                                                                                                    |
| * Utility Authorized Owner:                                                                                                    |                                                                                                    |
|                                                                                                    | ← Enter name of <b>UAO Company</b> (ie. FPL, TECO, COMCAST etc.)                                                                                                    |
| å * Job Order and/or Project Number:                                                                                              |                                                                                                    |
| Property Type:                                                                                                    |                                                                                                    |
| Other •                                                                                                    | Duran anthe Teurs also ended in a li <b>ath</b> an "                                                                                                    |
| If Other was selected, provide description:                                                                                       |                                                                                                    |
|                                                                                                    | ← Property Type Description should be " <b>ROW</b> ".                                                                                                    |
| 2                                                                                                    |                                                                                                    |
| Project Address / Project Vicinity Description:                                                                                   |                                                                                                    |
|                                                                                                    | Enter the Address or Vicinity with cross streets                                                                                                    |
|                                                                                                    |                                                                                                    |
| 11                                                                                                    |                                                                                                    |
| * Proposed Start Date:                                                                                                    |                                                                                                    |
| 02/01/2021                                                                                                    | ← Estimate Dates. Permit Intake will update the dates, as needed.                                                                                                    |
| Proposed Completion Date:                                                                                                    |                                                                                                    |
| 02/03/2021                                                                                                    |                                                                                                    |
| *Does the work described above in Description of Work inclu<br>100.17:<br>O Yes  No                                               | de: Communications service facilities as described in City of Fort Lauderdale Code of Ordinance Chapter 25, Section 25- 🕐 🖛                                                                      |
| *Does the work described above in Description of Work inclu<br>Article XII?:<br>O Yes  No                                         | de: Communication service facilities in the Public Rights-of-way as described in amended Code Ordinance Chapter 25, 💿 🖣 🚽                                                                        |
| *In compliance with Senate Bill 645, I, as Applicant / contract<br>lines in the area of purposed excavation or construction and t | or / subcontractor, hereby certify that I have contacted Peoples Gas/TECO System concerning the possible location(s) of gas<br>that I will notify them 48 hours in advance of any construction.: |
|                                                                                                    |                                                                                                    |
|                                                                                                    | Choose 'YES' for Small Cell 5G technology /                                                                                                    |
|                                                                                                    | Das facilities permits.                                                                                                    |
|                                                                                                    |                                                                                                    |
|                                                                                                    | Choose ' <b>NO</b> ' for <b>Gas</b> , <b>Electric</b> ,                                                                                                    |

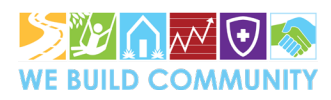

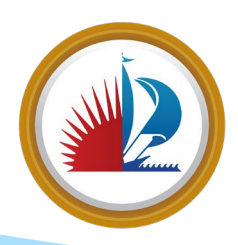

## DEVELOPMENT SERVICES DEPARTMENT – ENGINEERING UTILITY FRANCHISE / SMALL CELL PERMITTING

Rev: 1 | Revision Date: 03/16/2021 | I.D Number: UFSCPAI

| Job value numerical only no symbols                                                            |                                                                                                    |                                     | Red Asterix (*) Fields are Required.                        |  |
|------------------------------------------------------------------------------------------------|----------------------------------------------------------------------------------------------------|-------------------------------------|-------------------------------------------------------------|--|
| UTILITY FRANCHISE DETAILS                                                                      |                                                                                                    |                                     |                                                             |  |
| ls a completed City of Fort Lauderdale Franchise<br>9 Yes () No                                | Utility Checklist included in the su                                                                                                    | bmittal package?: 🕐                 |                                                             |  |
| Are City water, sewer, storm sewer atlas sheets pa<br>Yes 〇 No                                 | rt of submittal package?:                                                                                                    |                                     |                                                             |  |
| NSTALL AT GRADE COMM SERV FAC                                                                  | ← This section is only for Cabinet installations. If applicable, enter the H" x W" x D" dimensions of the cabinet ( <b>in inches</b> ). |                                     |                                                             |  |
| ☐<br>Cabinets over 90° but under 124°:<br>☐<br>Enter Height, Width, and Depth of Cabinet:      | A letter must be provided explaining why the cabinet is required and underground facilities are not feasible.                           |                                     |                                                             |  |
| CLOSURE NECESSARY                                                                              | In addition, a visual mitigation plan will need to be provided showing landscaping around the cabinet.                                  |                                     |                                                             |  |
| Is Right of Way closure proposed?:                                                             |                                                                                                    |                                     |                                                             |  |
| f yes, type of closure:<br>Travel Lane                                                         |                                                                                                    |                                     |                                                             |  |
| If yes - Is closure more than 72 consecutive hours:                                            |                                                                                                    |                                     |                                                             |  |
| Required signed Form, Chec<br>Affidavit, for the (2) permit t<br>found at the LINKS to the Rig | <b>cklist and</b><br>ypes, may be<br>ght →                                                                                              | FRANCHISE UTII                      | <u>LITY FORM &amp; CHECKLIST</u>                            |  |
| These forms must be completed, signed, and                                                     |                                                                                                    | FRANCHISE SM.<br>Small Cell 5G tech | ALL CELL FORM & CHECKLIS<br>nology / Das facilities permits |  |

uploaded during the Next steps of the application process. **UPLOAD this Form & Checklist as a single PDF** with Document Type 'PERMIT APPLICATION'

STEP 3 Continue Online Application

→ LauderBuild PLAN ROOM for tutorial and information on uploading documents.

After uploading documents wait for status to change to 'Validated' and then once 'Processed' the system may ask to add sheet numbers. Once complete, select [Finish]

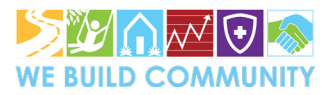